## How to Register Your Employment with UCC / Avoid Emergency Tax

## Step One: Register on MyAccount on Revenue.ie

To register you will need:

- PPS Number (if you do not have one, you will need to apply for one via the Department of Social Protection. Please visit <u>www.welfare.ie</u> to start to the process)
- Date of Birth
- Mobile/Home number & Email address
- Home address

If this is your first time making contact with Revenue, a password for your MyAccount will be posted out to your home address. Once you receive your password, you can log in using this, your PPSN and your date of birth.

## Step Two: Register your UCC Employment

On the MyAccount homepage under PAYE services, you will click Update Job or Pension Details

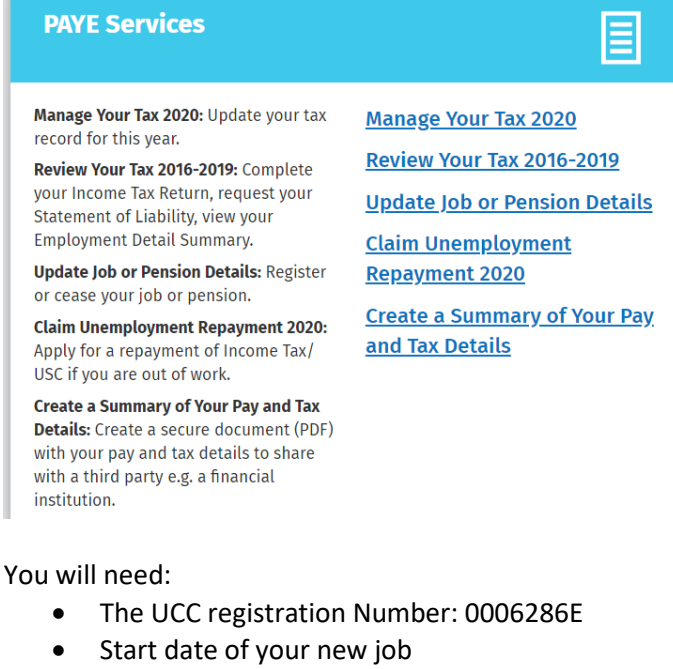

- Frequency of your salary e.g. monthly
- Estimate of overall income for the year
- Staff number

| How long does it take?<br>About 10 minutes for most people. Some people may have more or less<br>questions to answer. The sections are as follows:<br>Section One:<br>Add your new job or pension | Once you have completed registration, a tax credit<br>certificate will be issued to you in a few days, and an<br>electronic copy will be sent to UCC. (This is now<br>referred to as an "RPN") You can view this tax cert<br>when you click " <b>Manage Your Tax 2020</b> " |
|----------------------------------------------------------------------------------------------------|----------------------------------------------------------------------------------------------------|
| 2 Section Two:<br>Tell us how long you have been living in the Republic<br>of Ireland                                                                                                    | If you have paid emergency tax within the tax year (January to December inclusive), you may be entitled                                                                                                    |
| 3 Section Three:<br>Tell us about your overall incomes<br>Section Four:                                                                                                    | to receive a refund the next time you are paid. For<br>previous years, you can apply for Statement of Liability,<br>clicking the option <b>"Review Your Tax 2016-2019</b> " for<br>direct refunds.                                                                          |
| 4 Review your details and submit                                                                                                    |                                                                                                    |

<u>Please note that P60s are no longer issued by the Payroll Office, and will be available on MyAccount as</u> <u>Statements of Liability.</u>

## Revenue Phone Number: 01 7383636